## 事後評価(受講者評価)の登録方法

受講後1週間以内に、長崎県教員免許状更新講習システムにて、受講した講習について 「事後評価(受講者評価)」を行ってください。事後評価は、文部科学省へ報告するよう定 められております。登録されない場合は履修(修了)証明書を交付できませんので、必ず 登録をお願いいたします。

■ 事後評価の登録方法

1

<u>事後評価を登録しないと講習は修了しません。</u>事後評価の登録は複数の講習(例えば4つの講習)に申し込みをしていた場合は、<u>それぞれ事後評価の登録が必要です。</u>

┃ 受講者 ID とパスワードを入力し、ログインボタンをクリックします。

② 「申込内容を見る」をクリックします。

③ 受講した講習名をクリックすると講習開催情報が表示されます。

④ 「事後評価登録」ボタンをクリックします。

| 教員免許更新講習システム                   |               |                                              | 【お名前                                                                                                    | 前】長崎太郎様  【受講者ID】testuse | 1 【最終ログイン日時】201 | 18/02/22 10:09 ログア |  |  |
|--------------------------------|---------------|----------------------------------------------|----------------------------------------------------------------------------------------------------|-------------------------|-----------------|--------------------|--|--|
| トップ                            | 靜靜容情報         |                                              |                                                                                                    |                         | ※サンプ            | ル画面                |  |  |
| 更新講習検索                         | 習基本情報         |                                              |                                                                                                    |                         |                 |                    |  |  |
| 締切直前講習一覧                       |               | 講習名                                          | 【選択】幼稚園における教育内容の充実(長崎大学)                                                                                                    |                         |                 |                    |  |  |
| 問い合わせ先                         | 講             | 劉朝設者名                                        | 長崎大学                                                                                                    |                         |                 |                    |  |  |
| バスワード変更                        |               | <b>第</b> 習区分                                 | 対面授業                                                                                                    |                         |                 |                    |  |  |
| 受講者登錄情報服会                      | 領域            |                                              | 選択                                                                                                    |                         |                 |                    |  |  |
|                                | -             | 即時目                                          | 共通                                                                                                    |                         |                 |                    |  |  |
| »申込内容を見る 8                     |               | 時間数                                          | 6h<br>Z.m.uk/0000104960 (001400980)                                                                                                    |                         |                 |                    |  |  |
| 【選択】国際関係の諸問題…                  | 試験の方法         |                                              | その(他(筆記試験、実技試験)                                                                                                    |                         |                 |                    |  |  |
| 【選択】幼稚園における教…<br>【選択】自然男を知るため… | 30,000 m      | 材の種類                                         | -                                                                                                    |                         |                 |                    |  |  |
| 【選択】現代社会と経済(…                  | 教             | 材の分量                                         | -                                                                                                    |                         |                 |                    |  |  |
|                                | 主な受講対象者       |                                              |                                                                                                    |                         |                 |                    |  |  |
| » フックマーク講習を見る                  | 履修認定対象職種      |                                              | 教諭                                                                                                    |                         |                 |                    |  |  |
| $\land$                        | 講習内容          |                                              | ○今の幼児気質に求められる教育観と数額としての悪いあり(省祭)の大切はを想解する。子どもの発達的課題<br>と子ども理解でもの方法を学ぶ、保育の事件をとし、グループロージを行い子とは理解と手ごとは理解と手ごとない<br>演習をする。Qより風い音楽表現活動を支える伴奏法の基本を確認、リズムとハーモニーを大切にした効果<br>的などアノ作業為について講習を行う。<br>■シラハスはこちらから |                         |                 |                    |  |  |
| $\leq$ $\geq$                  | 講師名           |                                              | 長崎大学 脇 信明                                                                                                    |                         |                 |                    |  |  |
|                                | 7780 AMAR 419 |                                              |                                                                                                    |                         |                 |                    |  |  |
| N 10                           | 台前推放報         |                                              |                                                                                                    |                         |                 |                    |  |  |
| 「表が表示。                         | レクをクリックすると、   | 講習開催情報の会場や開催の詳細が表示                           | ::::::::::::::::::::::::::::::::::::::                                                                                                    |                         |                 |                    |  |  |
|                                |               | 優先予約期間                                       | 会場(所在地)                                                                                                    | 日時区分                    |                 | アクション              |  |  |
| <b>した講習名を</b>                  | ステータス         | 予約受付期間                                       | 中日(太陽)                                                                                                    | 网络文明中中中国                | 受講科             |                    |  |  |
| レックナてし                         |               |                                              | 定員LTVRJ                                                                                                    | ARTSECTOFAR             |                 |                    |  |  |
| リックすると                         | 待ち<br>郵後評価    | 2018/02/19(月) 13:00<br>~ 2018/02/20(火) 24:00 | ——長崎県立壱岐商業高等学校音楽室·(長崎県壱岐市勝本町<br>西触282番地)                                                                                                    | 新城 土日祝                  | ¥6,000          | 事後評価登録             |  |  |
| ノ囲囬か衣示。                        |               | 2018/05/19(土) 08:25~15:50                    | 1/30 [1]                                                                                                    | 2018/07/19(木)まで         |                 | $\sim$             |  |  |
|                                |               |                                              |                                                                                                    |                         | _               | $\overline{}$      |  |  |
|                                |               |                                              |                                                                                                    |                         | -               |                    |  |  |
|                                |               |                                              |                                                                                                    |                         |                 | T 36 63 _L         |  |  |

⑤ 学校種、職名を選択します。中・高勤務の方は担当教科等に主に担当している教 科を入力します。その他の校種の方や教科を限定しにくい方は「なし」と入力しま す。

現職教員でない方は学校種と職名は「その他」を選択し、担当教科等は「なし」 と入力します。

⑥ 事後評価登録から各設問の回答ボタンを設問毎に全て選択します。

また、自由記述の感想・意見欄(任意回答)があります。感想・意見がある場合 は回答を入力します。自由記述欄は入力しなくても事後評価の登録はできます。

自由記述欄には文字制限があります。(全角100文字以内)文字制限を超える 入力をした場合には、確認ボタンを押しても意見・感想が登録できませんので、 文字制限内での入力をお願いします。

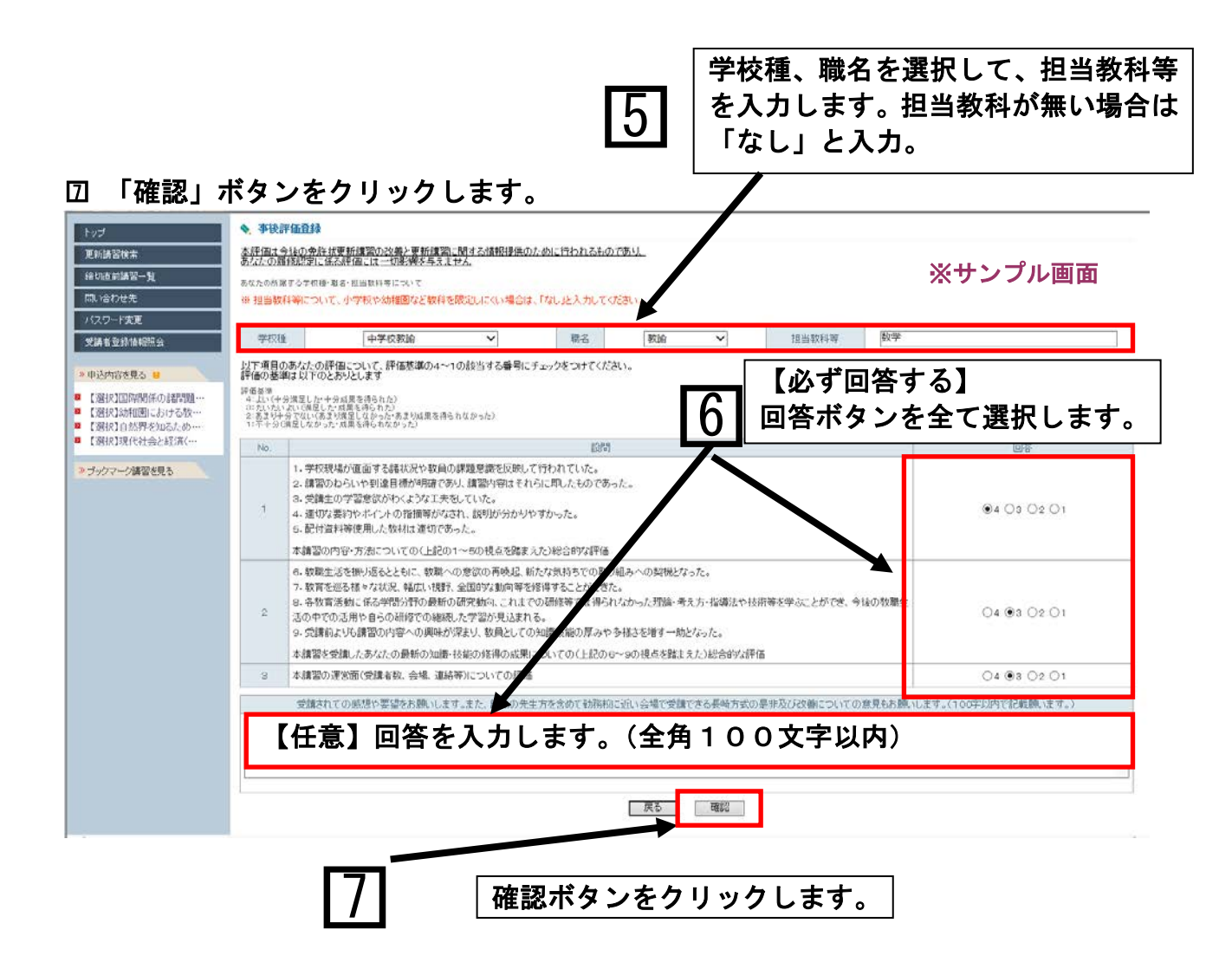

## **⑧ 事後評価登録確認画面で事後評価回答を確認し、「登録」ボタンをクリックします。**

| 教員免許更新講習システム                                                                                                    |                                                                                                    |                                                                                          |                                                                                |                                      |                  | 【お名              | 前】長崎太郎 様 【受 | 講者ID】testuse1 | 【最終ログイン日時】2018/02/22 10:0 | 9 ログアウト  |  |  |  |
|----------------------------------------------------------------------------------------------------|----------------------------------------------------------------------------------------------------|------------------------------------------------------------------------------------------|--------------------------------------------------------------------------------|--------------------------------------|------------------|------------------|-------------|---------------|---------------------------|----------|--|--|--|
| トップ<br>更新講習検索<br>縁切直前講習一覧                                                                                                    | ▲ 事後評価登録確認<br>本評価よ今後の会社活更新講認の改善と更新講認に聞する情報提供のために行われるものであり、<br>あなたの履修認定に任る評価には一切提供を与えません。<br>形置する字状態・第6・温音教は当ちついて                                                                                                    |                                                                                          |                                                                                |                                      |                  |                  |             |               |                           |          |  |  |  |
| 問い合わせ先                                                                                                    | 学校種                                                                                                    | 中学校教諭                                                                                    | $\checkmark$                                                                   | 職名                                   | 教諭               | ~                | 担当教科等       | 数学            |                           |          |  |  |  |
| <ul> <li>         (減者 登録情報照会         <ul> <li>             ・申込内容を見る             ・             </li> </ul> </li> </ul>              | 評価基準<br>4:よい(十分満)<br>3:だいたいよい<br>2:あまり十分で<br>1:不十分(満足                                                                                                    | -<br>至した・十分成果を得られた)<br>(満足した・成果を得られた)<br>ない(あまり満足しなかった-あまり成果を得ら<br>しなかった・成果を得られなかった)     | れなかった)                                                                         |                                      |                  |                  |             |               |                           |          |  |  |  |
| ■ 【選択】国際関係の諸問題…                                                                                                    | No.                                                                                                    | No.                                                                                      |                                                                                |                                      |                  |                  |             |               |                           |          |  |  |  |
| <ul> <li>【選択】幼稚園における数…</li> <li>【選択】首然界を知るため…</li> <li>【選択】現代社会と経済(…)</li> <li>『選択!現代社会と経済(…)</li> <li>&gt; ブックマーク講習を見る</li> </ul> | 1<br>2<br>3<br>4<br>5<br>*                                                                                                    | 学校現場が直面する諸状況や教員の<br>講習の内容・方法についての(上記の)                                                   | )課題意識を反映して行れ<br>り、講習内容はそれらに」<br>としていた。<br>なれ、説明が分かりやすか<br>った。<br>1~5の視点を踏まえた)、 | っれていた。<br>即したものであ。<br>いった。<br>総合的な評価 | ,† <sub>⊂∘</sub> |                  |             |               | ●4 ●3 ●2 ●1               |          |  |  |  |
|                                                                                                    | 本講習の内容・方法についての(上記の) ~ 60規点を整まえた) 必能合け2評価     6. 軟闘生活を振り返るとともに、軟闘への意欲の再換点、新たな気持ちでの取り組みへの契拠となった。     7. 軟質を送る様々な状況、幅はい視野、全国的やう動向等を移得することができた。     9. 各数質活動に係る学問分野の最新の研究動向、これまでの研修等では得られなかった理論、考え方・指導法や技術等を学ぶことができ、今後の軟職生     活の中での活用や自らの削除での継続した学習が見込まれる。     9. 受賞商はより増習の内容~の興味が示求し、教員としての知識詐能の厚みや多様さを増す一助となった。     4 ● 3 ● 2 ● |                                                                                          |                                                                                |                                      |                  |                  |             | ●4 ●3 ●2 ●1   |                           |          |  |  |  |
|                                                                                                    | 本                                                                                                    | 講習を受請したあなたの最新の知識・                                                                        | 技能の修得の成果につい                                                                    | ての(上記の6                              | ~9の視点を踏まえ        | えた)総合的な評価        |             |               |                           |          |  |  |  |
|                                                                                                    | 3 4                                                                                                    | 講習の連習面(支講者奴、会場、連絡                                                                        | 寺川こついての評価                                                                      |                                      |                  |                  |             |               | 04 03 02 01               |          |  |  |  |
|                                                                                                    | 3                                                                                                    | 受講されての感想や要望をお願いします。また、離島の先生方を含めて勤務初に近い会場で受講できる長崎方式の是非及び改善についての意見もお願いします。(100字以内で記載願います。) |                                                                                |                                      |                  |                  |             |               |                           |          |  |  |  |
|                                                                                                    |                                                                                                    |                                                                                          |                                                                                |                                      |                  |                  |             |               |                           | Ŷ        |  |  |  |
| 6                                                                                                    |                                                                                                    |                                                                                          |                                                                                | Lit                                  | 内容で登録いたしま        | ます。よろしいですか<br>登録 | 3           |               |                           |          |  |  |  |
| ittps://menkyo.jimu.nagasaki-u.ac.j                                                                                                | p/cucmsys/1/l030                                                                                                    | ara/afterConfirmInfo/browse.action                                                       |                                                                                | _                                    |                  |                  |             |               |                           | ® 100% - |  |  |  |
|                                                                                                    |                                                                                                    | 8                                                                                        |                                                                                | 登                                    | 録ボタ              | ンをク              | リック         | します           | F。                        |          |  |  |  |

|                            | ╡Ŧ⋉╚                      | 「日」と手び                | ᆾᇊ <u>ᆔᆐᆋᄬ</u>                                    | 水フロ                                                                                                    | 」のパクピークが扱い                                 | C165 7 0                                         |                    |             |  |  |  |
|----------------------------|---------------------------|-----------------------|---------------------------------------------------|----------------------------------------------------------------------------------------------------|--------------------------------------------|--------------------------------------------------|--------------------|-------------|--|--|--|
| $\mathbf{N}$               |                           |                       |                                                   |                                                                                                    |                                            |                                                  |                    |             |  |  |  |
|                            |                           |                       |                                                   |                                                                                                    |                                            |                                                  |                    |             |  |  |  |
|                            |                           |                       |                                                   |                                                                                                    |                                            |                                                  |                    |             |  |  |  |
| 免許更新講習システム                 |                           |                       | _                                                 |                                                                                                    | 【お名前】長崎 太郎                                 | 阝                                【受講者ID】testuse1 | 【最終ログイン日時】2018/02. | /22 10:09 🛛 |  |  |  |
|                            | -872                      | 情報                    |                                                   |                                                                                                    |                                            |                                                  | 2.11. S — P. 11. S |             |  |  |  |
|                            | 事後。研                      | 登録が完了しました。            |                                                   |                                                                                                    |                                            | *                                                | マン ノル              | 凹凹          |  |  |  |
| 前講習一覧                      |                           |                       |                                                   |                                                                                                    |                                            |                                                  |                    |             |  |  |  |
| <br>わせ先                    |                           | 2集河河-少                |                                                   | F 3821919                                                                                                    | 1期間における勅育内究の充実(長崎士学)                       |                                                  |                    |             |  |  |  |
|                            |                           | 1월 22] 명리: (          | 者名                                                | 長崎大学                                                                                                    | NBTA149/HLBIにのりる92月13台の10美(女呵入子)<br>       |                                                  |                    |             |  |  |  |
| 登録:陸期昭会                    |                           | 講習区                   | <br>ਸੇ                                            | 対面授業                                                                                                    |                                            |                                                  |                    |             |  |  |  |
|                            |                           | 領域                    |                                                   |                                                                                                    | 避快                                         |                                                  |                    |             |  |  |  |
| 溶を見る 😑                     |                           | 専門科目                  |                                                   |                                                                                                    | 共通                                         |                                                  |                    |             |  |  |  |
| 【国際関係の諸問題…                 |                           | 時間数                   |                                                   |                                                                                                    | 6h                                         |                                                  |                    |             |  |  |  |
| 】幼稚園における教…                 |                           | 試験の方法                 |                                                   |                                                                                                    | その他(筆記試験、実技試験)                             |                                                  |                    |             |  |  |  |
| 31目然界を知るため…<br>21現代社会と経済(… |                           | 試験の際の本人確認方法           |                                                   |                                                                                                    | -                                          |                                                  |                    |             |  |  |  |
| GIVE VERSION               |                           | 教材の種類                 |                                                   |                                                                                                    | -                                          |                                                  |                    |             |  |  |  |
| マーク講習を見る                   |                           |                       |                                                   |                                                                                                    |                                            |                                                  |                    |             |  |  |  |
|                            |                           | L'3×384713×38         |                                                   |                                                                                                    | <u> </u>                                   |                                                  |                    |             |  |  |  |
|                            | 請習內容·                     |                       |                                                   | ●今の幼児教育に求められる教育観と教師としての振り返り(省雲)の大切さを理解する。子どもの発達的課題<br>と子どと理解のための方法を学ぶ。保育同時時をとに、グループワークを行い子ども理解と手立ての考察の<br>実質をする。必じ見い音楽者法語を支えら伴奏法の基本を確認し、リズムとハーモニーを大切にした効果<br>的などフノ伴奏法ごついて講習を行う。<br>■ンラバスはこちから |                                            |                                                  |                    |             |  |  |  |
|                            |                           | 講師名                   |                                                   |                                                                                                    | 長崎大学 脇 信明                                  |                                                  |                    |             |  |  |  |
|                            | - 24/2020                 | 1 1111 + 17           |                                                   |                                                                                                    |                                            |                                                  |                    |             |  |  |  |
|                            | · area                    | NETA 18               |                                                   |                                                                                                    |                                            |                                                  |                    |             |  |  |  |
|                            | ステータスの                    | )リンクをクリックすると、講習開<br>- | 催惰報の会場や開催の詳細が表<br>・                               | 示されます                                                                                                    |                                            |                                                  |                    |             |  |  |  |
| _                          | No. ステータス                 |                       | 優先予約期間           予約受付期間           開催日程            |                                                                                                    |                                            | 日時区分                                             |                    | アクション       |  |  |  |
|                            |                           | ステータス                 |                                                   |                                                                                                    |                                            |                                                  | 受講科                |             |  |  |  |
|                            |                           |                       |                                                   |                                                                                                    | 定員[下限]                                     | 履修認定時期                                           |                    |             |  |  |  |
|                            | 1<br>審査待ち<br>1<br>[済]事後評価 |                       | -<br>2018/02/19(月) 13:00<br>~ 2018/02/20(火) 24:00 |                                                                                                    | - 長崎県立壱岐商業高等学校音楽室·(長崎県壱岐市勝本町新城<br>西航282番地) | 土日祝                                              | ¥6,000             | _           |  |  |  |
|                            |                           |                       |                                                   |                                                                                                    | - ma [-]                                   |                                                  |                    |             |  |  |  |